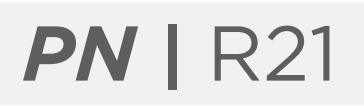

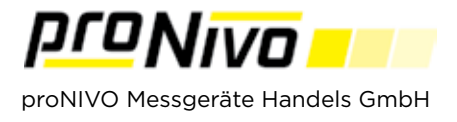

## Code Liste erstellen

**1.** Codelisten können Sie im Menüpunkt "Vermessung" und Unterpunkt "Punkte" erstellen.

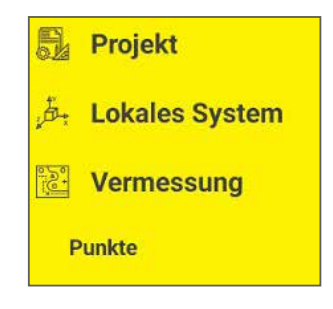

2. Tippen Sie auf das " E Symbol, um in das Codelisten Menü zu gelangen.

**3.** Mit Tippen auf " Neu " können Sie einen neuen Code erstellen.

|               | Codes      |           |
|---------------|------------|-----------|
| Code          |            | *         |
| ( Binn        |            | anniatan) |
| Suchen        | Löschen    | auswählen |
| Sortieren nac | h Bitte au | swählen 🔻 |
| Neu           | Belinson   | Looman    |

**5.** Mit Tippen auf "OK" können Sie den Code speichern.

**4.** Geben Sie den Codenamen, die Geometrie, die Layer, die Beschreibung und den Stil an, den der neue Code haben soll an.

| Code         |   |
|--------------|---|
| Geometrie    |   |
| Punkte       |   |
| O Linien     |   |
| ○ Polygone   |   |
| Layer        |   |
| Punkte       |   |
| Beschreibung |   |
| Stil         |   |
| Farbe        |   |
| Größe        | • |

## proNIVO Messgeräte Handels GmbH

 Wasserburger Straße 9
 Tel: +49 (0) 8085 - 930 530
 E-Mail: info@pronivo.de

 84427 Sankt Wolfgang
 Fax: +49 (0) 8085 - 930 550
 Web: www.pronivo.de